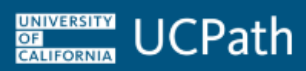

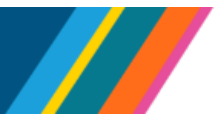

#### **Overview**

Use this job aid to complete the CSV File Templates for Mass Hires.

Mass Hires is a custom process (E-346) in UCPath that enables Locations to process mass hires, minimum of **10** hires per file, for employees and contingent workers. The Mass Hires process is also referred to as the Batch Hires process.

The Mass Hires process uses a comma-separated values (CSV) file template that Locations populate with relevant hire data and submit for UCPath processing using the Managed File Transfer (MFT) process. The Load to Staging Table process, which runs nightly, selects the file and then processes and loads the CSV file data to a mass hires staging table.

UCPath Production validates the CSV file transaction data prior to loading it into UCPath. The CSV File Templates for Mass Hires are located on SharePoint.

# Download the most current version of the applicable CSV file template in SharePoint for <u>each</u> transaction, using this link: <u>UCPath Templates</u>

#### Contents

- When to Use Mass Hires File Templates
- When Not to Use Mass Hires File Templates
- CSV File Template Guidelines
- <u>CSV File Templates for Mass Hires</u>
  - Example: With Position CSV File Template
  - Example: Without Position CSV File Template
- Fields on the With Position Template
- Fields on the Without Position Template
- <u>CSV File Template Compensation Guidelines</u>
  - <u>Example Compensation Rows for Job Data Rows</u>
- Person Profile Completion Matrix
- Mass Hire File Checklist

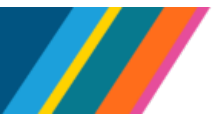

#### When to Use Mass Hires File Templates

Use the CSV File Templates for Mass Hires to:

- Process hires of 10 or more employees and/or contingent workers
  - Including employees or hires with Multiple Components of Pay (MCOP) and Job Earnings Distribution (JED)
- Create an additional employment or contingent worker instance for an existing Empl ID

#### When Not to Use Mass Hires File Templates

Do not use the CSV File Templates for Mass Hires to:

- Update existing personal data (Use a Smart HR Template)
- Rehire or transfer people into existing employee records (Use a **Smart HR Template**)
- Hire employees or Contingent Workers (CWR) with a global address (Use a **Smart HR Template**)
- Terminate employees (Use a Smart HR Template)
- Correct previously submitted and processed Mass Hires data (Use PayPath)
- Update/create Additional Pay (Use **PayPath**)
- Resolve Fair Labor Standards Act (FLSA) incompatibility issues (Use PayPath)
- Add a Person of Interest (Use Person of Interest Add)
- Process pay group overrides or compensation overrides for hard-coded job codes (Use a Smart HR Template)

#### **CSV File Template Guidelines**

Go to the <u>UCPath Templates</u> page in SharePoint to obtain the most current version of the applicable CSV file template.

- Adhere to the following guidelines when entering data into the CSV File Templates for Mass Hires:
  - Do not change the CSV file template format
  - o Do not change or delete the three existing CSV file template header rows
  - o Only insert additional data rows under the three CSV file header rows
    - Note that rows are loaded into UCPath in the order specified on the CSV file
  - o Do not delete any columns
  - Do not use commas or pipes (|) in the CSV file. These characters will create additional columns and cause the file to fail.
  - Only one special character is allowed in all Address fields: dashes/hyphen (-). Any other special characters used will cause a downstream impact within UCPath.
  - Only two special characters are allowed in Name fields: apostrophes (') and dashes (-)

Last updated 12/27/23

- Ensure proper case requirements for all fields. Refer to the <u>Fields on the With Position Template</u> or <u>Fields on the Without Position Template</u> sections below and the Data Dissemination Operational Data Store (DDODS) for formatting guidelines.
- National ID should be 9 digits; format as "00000000" to include any leading zeros.
- Do not use the drag-n-drop function for data ending in numerical digits unless absolutely intended. This will cause the data entered to change to sequential order.
- If data is copied and pasted into the template, it can cause formatting issues causing the file entry to fail
- The mass hire process is particular with spacing. Do not enter extra spaces before or after data is entered in the cell.
  - It is recommended to review the file in Notepad view (refer to <u>Mass Hire Check List</u> tasks 12 and 14 for guidance on using the Notepad view) to identify additional spacing that is not needed. Additional spacing will cause the file to fail.
- Use the correct effective date format throughout the file: **MM/DD/YYYY**. The file upload will fail with any other date format. (The file naming convention is the only place a different date format is used.)
- Delete blank rows. Blank rows may cause the file to fail. Validate if the file has blank rows by viewing the CSV file in Notepad.
- Save the file as .XLSX with all data and formatting applied, then save the file as a .CSV file type
- Name the file using the following file naming conventions:
  - o BU\_E346\_WPSN\_SHORTDESCR\_YYYYMMDD\_IDOPRID.csv
  - BU\_E346\_WOPSN\_SHORTDESCR\_YYYYMMDD\_IDOPRID.csv
    - Replace BU with your Business Unit

UNIVERSITY OF CALIFORNIA

- Use WPSN to indicate your file is the with position template
- Use WOPSN to indicate your file is the without position template
- Replace **SHORTDESCR** with a short description for your file/hires. (Optional field)
- Replace IDOPRID with the letters ID followed by <u>your</u> UCPath Empl ID number. You can find your Empl ID in the upper left corner of the portal dashboard. The UCPath OPRID on the filename is validated to ensure that the employee associated with the file cannot update their own data.
- **Example 1**: (includes a short description)
  - LAMED\_E346\_WPSN\_STDTS\_20161101\_ID12345678.csv
- **Example 2**: (does not include a short description)
  - LACMP\_E346\_WOPSN\_20161101\_ ID12345678.csv
- Effective date logic is enforced when the .CSV file is submitted for processing. Codes/values specified on the file must be active for the effective dates used.

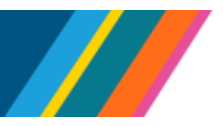

- Do not enter an Empl ID when creating a new employee or contingent worker (creating a new PERSON ID). UCPath assigns the new Empl ID.
- Confirm existing person's EMPLID is only listed once in the file. For Concurrent Hires, multiple jobs may not be requested for a single employee on a file. Each additional concurrent job must be requested on separate files or submitted via **SS Smart HR Transactions**.
- The load to staging process mimics the UCPath Search/Match functionality. If it appears that a
  duplicate record is being created, the file row is identified as a duplicate and the person is <u>not</u>
  processed.
- Use Notepad to validate formatting before submitting the file for processing
- Pay group overrides, nonexempt monthly, and trying to pay hourly on hard-coded job code that is monthly should be submitted via **SS Smart HR Transactions**

#### **CSV File Templates for Mass Hires**

There are two CSV File Templates for Mass Hires. Select the appropriate CSV File Template to use for each upload:

- Use the With Position Template to load employees and/or contingent workers with positions
  - All employees require an existing position
  - Contingent workers who are supervisors must have a position
- Use the Without Position Template to load contingent workers without positions

Each template has three header rows. Enter the mass hire data below the header rows. <u>Do not delete</u> <u>or modify the template header rows</u>. Refer to the following example images when reading the next three bullets.

- Header Row 1: Indicates the UCPath record for the related fields listed on header row 2
- Header Row 2: Indicates the UCPath field for the related records listed on header row 1
- Header Row 3: Indicates whether the cell is required, optional or conditional on the template
  - o Conditional fields may rely on the input provided in associated fields

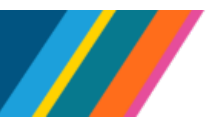

#### **Example: With Position CSV File Template**

| 1  | AutoSave 🤇                                                                                        |                | 5.6       |                                                                                                    |           |           | LACM             | 1P_E346_WP           | SN_20230101  | 1_ID12345678 | 8.csv Ƴ                                 | Q           |                            |                              | CM                                  | <b>西</b> —         |                 | ×    |
|----|---------------------------------------------------------------------------------------------------|----------------|-----------|----------------------------------------------------------------------------------------------------|-----------|-----------|------------------|----------------------|--------------|--------------|-----------------------------------------|-------------|----------------------------|------------------------------|-------------------------------------|--------------------|-----------------|------|
| F  | File Home Insert Page Layout Formulas Data Review View Automate Help Acrobat 🖓 Comments 🖄 Share 🗸 |                |           |                                                                                                    |           |           |                  |                      |              |              |                                         |             |                            |                              |                                     |                    |                 |      |
| Pi | Cn 从<br>Laste Cn ∼<br>~ ≪                                                                         | Calibri<br>B I | ⊻ -   =   | <ul> <li>11 </li> <li>11 </li> <li>√</li> <li>12 </li> <li>√</li> <li>12 </li> <li>14 </li> <li>14 </li> <li< td=""><td>A^ A =</td><td></td><td>≫~~ 8<br/>•= •= ∎</td><td>€ Ge<br/>\$<br/>€ ~ 60</td><td>• % <b>9</b></td><td>Con</td><td>iditional Fo<br/>mat as Tabl<br/>Styles ~</td><td>ermatting ~</td><td>🔠 Inse<br/>😿 Dele<br/>🎬 Forr</td><td>rt ~ ∑<br/>tte ~ ⊡<br/>mat ~ ∢</td><td>Z Y Z Y<br/>J Y Sort &amp;<br/>Y Filter Y</td><td>Find &amp;<br/>Select ~</td><td>Analyze<br/>Data</td><td></td></li<></ul> | A^ A =    |           | ≫~~ 8<br>•= •= ∎ | € Ge<br>\$<br>€ ~ 60 | • % <b>9</b> | Con          | iditional Fo<br>mat as Tabl<br>Styles ~ | ermatting ~ | 🔠 Inse<br>😿 Dele<br>🎬 Forr | rt ~ ∑<br>tte ~ ⊡<br>mat ~ ∢ | Z Y Z Y<br>J Y Sort &<br>Y Filter Y | Find &<br>Select ~ | Analyze<br>Data |      |
| CI | ipboard F                                                                                         | 21             | Font      |                                                                                                    | 5         | Aligr     | nment            | Γ <u>α</u>           | Number       | 5            | Styles                                  |             | Cel                        | ls                           | Editing                             | <b>)</b>           | Analysis        | ^    |
| Q  | Q22 • : $\times \checkmark f_x$ •                                                                 |                |           |                                                                                                    |           |           |                  |                      |              |              |                                         |             |                            |                              |                                     |                    |                 |      |
| 1  | А                                                                                                 | В              | с         | D                                                                                                    | E         | F         | G                | н                    | i i          | J            | К                                       | L           | м                          | N                            | 0                                   | Р                  | Q               |      |
| 1  |                                                                                                   | PS_JOB         | PS_JOB    | PS_NAME                                                                                                    | PS_NAME   | PS_NAME   | PS_NAME          | PS_NAME              | PS_NAME      | PS_NAME      | PS_PER                                  | PS_PERS_    | PS_PERS_                   | PS_PERS_                     | PS_PERS_                            | PS_PERS_           | PS_ADDR         | E PS |
| 2  | TRANSAC                                                                                           | PER_ORG        | EMPLID    | LAST_NAM                                                                                                    | FIRST_NA  | MIDDLE_N  | NAME_SU          | PREF_FIR             | SECOND_      | PARTNER      | BIRTHD                                  | HIGHEST_    | COUNTRY                    | NATIONA                      | NATIONA                             | PRIMARY            | ADDRESS         | AD   |
| 3  | Required                                                                                          | Required       | Condition | Condition                                                                                                    | Condition | Condition | Condition        | Optional             | Optional     | Optional     | Conditio                                | Optional    | Defaults t                 | Condition                    | Condition                           | Condition          | Condition       | n Co |
| 4  | New                                                                                               | EMP            |           | America                                                                                                    | Captain   |           |                  | Steve                |              | Rogers       | *****                                   |             | USA                        | PR                           | 1.23E+08                            | Υ                  | HOME            |      |
| 5  | New                                                                                               | EMP            |           | America                                                                                                    | Captain   |           |                  | Steve                |              | Rogers       | *****                                   |             | USA                        | PR                           | 1.23E+08                            | Υ                  | HOME            |      |
| 6  | New                                                                                               | EMP            |           | Wakanda                                                                                                    | T'Challa  |           |                  | Chad                 |              | Bose         | *****                                   |             | USA                        | PR                           | 1.23E+08                            | Y                  | HOME            | 1    |
| 7  | New                                                                                               | EMP            |           | Wakanda                                                                                                    | T'Challa  |           |                  | Chad                 |              | Bose         | *****                                   |             | USA                        | PR                           | 1.23E+08                            | Υ                  | HOME            |      |
| 8  | New                                                                                               | CWR            |           | Okoye                                                                                                    | Nakia     |           |                  |                      |              |              |                                         | <b>F</b> +  | USA                        | PR                           |                                     | Υ                  | HOME            |      |
| 9  | New                                                                                               | CWR            |           | Barnes                                                                                                    | Bucky     |           |                  |                      |              |              |                                         |             | USA                        | PR                           |                                     | Y                  | HOME            |      |

Insert a row <u>below the header rows</u> on the appropriate CSV File Template for Mass Hires for each employee or contingent worker, to create or add an additional instance. This example shows the three header rows with nine rows inserted. (The date format on CSV File Templates is **MM/DD/YYYY**.)

#### Example: Without Position CSV File Template

|   | AutoSave 🧿                                |                | 9-9                   |                                                                                                    |              |         |           | RVCM      | P_E346_WO             | PSN_202301      | 01_ID1234567 | 78.csv ~                                               | Q         |                                 |                                                   | 8 🖪                      | a –            |                 | ×      |
|---|-------------------------------------------|----------------|-----------------------|----------------------------------------------------------------------------------------------------|--------------|---------|-----------|-----------|-----------------------|-----------------|--------------|--------------------------------------------------------|-----------|---------------------------------|---------------------------------------------------|--------------------------|----------------|-----------------|--------|
| F | ile Hor                                   | me Ins         | ert Pag               | ge Layou                                                                                                    | t For        | mulas   | Data      | Review    | v View                | Autom           | nate He      | lp Acro                                                | bat       |                                 |                                                   | ₽ Co                     | mments         | 🖻 Sha           | are ~  |
| P | C₁ Å<br>L [] ~<br>aste ダ                  | Calibri<br>B I | <u>U</u> ~   <u>+</u> | <ul> <li>11</li> <li>↓</li> <li>↓</li> <li></li></ul> | ~ <u>A</u> ~ |         |           | ≫~<br>≣   | eb Ge<br>\$<br>∎ ~ €₀ | eneral<br>~ % 9 | Con          | ditional Forr<br>nat as Table <sup>-</sup><br>Styles ~ | natting ~ | 🚰 Insert<br>ጅ Delete<br>🗮 Forma | <ul> <li>✓ Σ</li> <li>✓ Ψ</li> <li>✓ Φ</li> </ul> | ŽZZ<br>Sort & Filter ~ S | Find & elect ~ | Analyze<br>Data |        |
| C | lipboard 🖪                                | ā l            | Font                  | t                                                                                                    |              | 2       | Aligr     | nment     | ۲ <u>م</u>            | Number          |              | Styles                                                 |           | Cells                           |                                                   | Editing                  |                | Analysis        | ~      |
| Q | Q15 $\bullet$ : $\times \checkmark f_{e}$ |                |                       |                                                                                                    |              |         |           |           |                       |                 |              |                                                        |           |                                 |                                                   |                          |                |                 |        |
|   | Α                                         | В              | с                     | D                                                                                                    | E            |         | F         | G         | н                     | 1               | J            | к                                                      | L         | м                               | N                                                 | 0                        | Р              | Q               |        |
| 1 |                                           | PS_JOB         | PS_JOB                | PS_NA                                                                                                    | ME PS_N      | AME I   | PS_NAME   | PS_NAME   | PS_NAM                | E PS_NAM        | E PS_NAME    | PS_PERSC                                               | PS_ADDR   | PS_ADDR                         | PS_ADDR                                           | PS_ADDR                  | EPS_AD         | DREPS_AD        | DREF   |
| 2 | TRANSACT                                  | PER_ORG        | EMPLID                | LAST_N                                                                                                    | IAN FIRST    | NAI     | MIDDLE_N  | NAME_SU   | PREF_FIR              | SSECOND_        | IPARTNER     | BIRTHDAT                                               | ADDRESS   | ADDRESS1                        | ADDRESS                                           | CITY                     | STATE          | POSTA           | AL (   |
| 3 | Required                                  | Required       | Condition             | Conditi                                                                                                    | on Cond      | ition ( | Condition | Condition | Optional              | Optional        | Optional     | Condition                                              | Condition | Condition                       | Condition                                         | Condition                | n Condit       | on Condit       | tion I |
| 4 | NEW                                       | CWR            |                       |                                                                                                    |              |         |           |           |                       |                 |              |                                                        | HOME      | 123 Apple                       | tree In                                           | Los Ange                 | I CA           | 90              | 032    |
| 5 | NEW                                       | CWR            |                       |                                                                                                    |              |         |           |           |                       |                 |              |                                                        | HOME      | 124 Apple                       | tree In                                           | Los Ange                 | I CA           | 90              | 032    |
| 6 | NEW                                       | CWR            |                       |                                                                                                    |              |         |           |           |                       |                 |              |                                                        | HOME      | 125 Apple                       | tree In                                           | Los Ange                 | CA             | 90              | 032    |
| 7 | NEW                                       | CWR            |                       |                                                                                                    |              |         |           |           |                       |                 |              |                                                        | HOME      | 126 Apple                       | tree In                                           | Los Ange                 | I CA           | 90              | 032    |
| 8 | NEW                                       | CWR            |                       |                                                                                                    |              |         |           |           |                       |                 |              |                                                        | HOME      | 127 Apple                       | tree In                                           | Los Ange                 | I CA           | 90              | 032    |
| 9 | NEW                                       | CWR            |                       |                                                                                                    |              |         |           |           |                       |                 |              |                                                        | HOME      | 128 Apple                       | tree In                                           | Los Ange                 | CA             | 90              | 032    |

This example shows the three header rows plus multiple rows of data which contain only contingent workers who do not have position numbers and are not supervisors.

As you create a CSV File Template for Mass Hires, use the UCPath **Search for People** and **Person Organizational Summary** pages to determine:

- If a person <u>does not</u> already exist in UCPath
- If a person <u>does</u> already exist in UCPath, then validate if they have multiple organizational instances, such as multiple jobs and/or is a contingent worker

#### OF CALIFORNIA UCPath

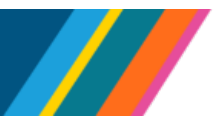

#### Job Aid: Complete the CSV File Templates for Mass Hires

UCPath uses the following Search/Match criteria to identify duplicate employees during CSV file upload processing:

- Social Security number (SSN) on the CSV file is in UCPath
- The first five characters of the person's first name, last name, and birthdate in UCPath
- All characters in a person's first and last name in UCPath
- First five characters of ADDRESS1, City, State, Postal, plus the first five characters of the person's first and last name, birthdate, and SSN in UCPath

Use UCPath Search/Match functionality when populating the CSV template to identify duplicates

- When you receive the .CSV file and 'duplicates' are found, submit on a subsequent mass hire file with the CONC and EMPLID entered, or hire via **Smart HR Templates** 
  - ▲ If you use the **Search for People** page, refer to the topic <u>Search for People Using</u> <u>Search/Match</u> for help with search criteria field options.
    - Any results returned, even if it is not an exact name match, are considered a positive Search/Match for this process, and the employee cannot be hired on the Mass Hire template as a new employee. A **Smart HR Template** needs to be submitted.

Refer to the <u>Fields on the With Position Template</u> and the <u>Fields on the Without Position Template</u> sections below for instructions regarding which fields to populate on each template.

Prior to file submission, use <u>Mass Hire File Checklist</u> at the end of this document to validate file formatting.

- Locations are responsible for auditing and submitting the CSV File Templates for Mass Hires using the MFT process. When you are ready to submit your files, perform a final review using the <u>Mass</u> <u>Hire File Checklist</u>.
- The CSV File Templates load to the UCPath Mass Hires staging table when the next Mass Hires process runs
- UCPath Workforce Administration (WFA) Production runs the Batch Hires process
- UCPath WFA Production provides file results to Locations
- Locations determine if they want to correct the load error/issue and submit the corrected transaction on a <u>new</u> Mass Hires CSV template <u>or</u> process the transaction via UCPath Smart HR Templates.

The following sections explain the template fields (columns), when to use each field and the correct field format to use.

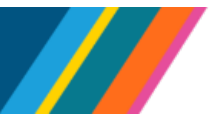

#### **Fields on the With Position Template**

Use this template for employees and contingent workers <u>with a position</u>. Populate the **With Position Template** found in the <u>UCPath Templates Folder</u> with active values for historical, current and future effective dated rows. Do not use codes that are not active for the dates that you are entering. If a field is not required, it can be left blank.

| Field                 | Record   | Required                      | Field Format / Notes                                                                                                    |
|-----------------------|----------|-------------------------------|----------------------------------------------------------------------------------------------------|
| TRANSACT<br>ION_TYPE  | N/A      | Y                             | <ul> <li>This field identifies if the person on the row is a new person to UCPath.</li> <li>Enter NEW for a new person or enter CONC for an existing person in UCPath</li> <li>An error occurs if this field is blank, if CONC entered and EMPLID is blank, or if NEW entered and EMPLID is not blank</li> </ul> |
| PER_ORG               | PS_JOB   | Y                             | Enter <b>EMP</b> to create an employee record or enter <b>CWR</b> to create a contingent worker record.                                                                                                    |
| EMPLID                | PS_JOB   | Y = CONC<br>N = NEW           | <ul> <li>This field is required when adding an additional instance for the person.</li> <li>If the TRANSACTION_TYPE is CONC, enter the UCPath employee ID</li> <li>If the TRANSACTION_TYPE is NEW, leave this field blank</li> </ul>                                                                             |
| LAST_NAM<br>E         | PS_NAMES | Y = NEW<br>N = CONC           | <ul> <li>This is a conditional field:</li> <li>If the TRANSACTION_TYPE is NEW, enter the last name using the proper case</li> <li>If the TRANSACTION_TYPE is CONC, leave this field blank</li> </ul>                                                                                                    |
| FIRST_NAM<br>E        | PS_NAMES | Y = NEW<br>N = CONC           | <ul> <li>This is a conditional field:</li> <li>If the TRANSACTION_TYPE is NEW, enter the first name using proper case</li> <li>If the TRANSACTION_TYPE is CONC, leave this field bank</li> </ul>                                                                                                    |
| MIDDLE_N<br>AME       | PS_NAMES | See Field<br>Format/<br>Notes | This is an optional field. If used, enter using the proper case.                                                                                                    |
| NAME_SUF<br>FIX       | PS_NAMES | See Field<br>Format/<br>Notes | This is an optional field. If used, enter using the proper case.                                                                                                    |
| PREF<br>FIRST<br>NAME | PS_NAMES | N                             | <ul> <li>Reflects as the First Name in Modify a Person.</li> <li>If entered, use proper capitalization</li> </ul>                                                                                                    |

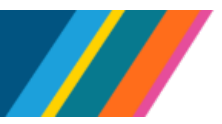

| Field                   | Record                 | Required                               | Field Format / Notes                                                                                                    |
|-------------------------|------------------------|----------------------------------------|----------------------------------------------------------------------------------------------------|
| SECOND<br>LAST<br>NAME  | PS_NAMES               | Ν                                      | <ul> <li>Reflects as the Middle Name in Modify a Person.</li> <li>If entered, use proper capitalization</li> </ul>                                                                                                    |
| PARTNER<br>LAST<br>NAME | PS_NAMES               | Ν                                      | <ul> <li>Reflects as the Last Name in Modify a Person.</li> <li>If entered, use proper capitalization</li> </ul>                                                                                                    |
| BIRTHDAT<br>E           | PS_PERSON              | Y = NEW<br>N =<br>Contingent<br>Worker | <ul> <li>Enter the date as MM/DD/YYYY</li> <li>This data is ignored if an EMPLID is entered on the template for the person</li> <li>A warning message occurs if this field is populated and the TRANSACTION_TYPE is CONC</li> </ul>                                                                                                    |
| HIGHEST_E<br>DUC_LVL    | PS_PERS_D<br>ATA_EFFDT | Ν                                      | This data is ignored if an <b>EMPLID</b> is entered on the<br>template for the person. A warning message occurs if<br>this field is populated and the <b>TRANSACTION_TYPE</b><br>is <b>CONC</b> .<br>Valid values are:<br>• A for Not Indicated<br>• C for High School graduate or equivalent<br>• D for Doctorate<br>• G for Bachelors-level degree<br>• H for High School Diploma or equivalent<br>• I for Masters-level degree<br>• K for Doctorate (Professional)<br>• L for Post-Doctorate<br>• N for No academic credentials<br>• O for Unique Nurse Diploma<br>• P for Prof degree (Term Masters)<br>• T for Trade or Craft Certificate<br>• Z for Associate degree |
| COUNTRY                 | PS_PERS_D<br>ATA_NID   | N                                      | <ul> <li>Leave blank to populate the system record with the default, USA.</li> <li>Global records cannot be entered using the Mass Hires process. This data is ignored if an EMPLID is entered on the template for the person.</li> </ul>                                                                                                    |

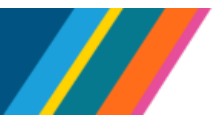

| Field                | Record               | Required                      | Field Format / Notes                                                                                                    |
|----------------------|----------------------|-------------------------------|----------------------------------------------------------------------------------------------------|
| NATIONAL_<br>ID_TYPE | PS_PERS_D<br>ATA_NID | See Field<br>Format/<br>Notes | <ul> <li>This field is required if the National_ID exists.</li> <li>If the employee has a retroactive effective date of hire, the National ID is required</li> <li>If the employee is pending a Social Security Number (SSN), use the Smart HR Templates with comments indicating it is pending</li> <li>Enter PR if you have the person's SSN for the NATIONAL_ID cell. Otherwise, leave blank.</li> <li>This data is ignored if an EMPLID is entered on the template for the person. A warning message occurs if this field is populated and the TRANSACTION_TYPE is CONC.</li> </ul>                                       |
| NATIONAL_<br>ID      | PS_PERS_D<br>ATA_NID | See Field<br>Format/<br>Notes | <ul> <li>This field is not required for CWRs. This field is required if a value is entered in the NATIONAL_ID_TYPE column.</li> <li>Enter the person's Social Security number (SSN). Otherwise, leave it blank.</li> <li>If this value already exists for the person, this value is ignored when uploaded into UCPath</li> <li>National ID must be 9-digits long (00000000). Ensure that the formatting includes leading zeros when necessary.</li> <li>A warning message occurs if this field is populated and the TRANSACTION_TYPE is CONC.</li> <li>Note: ITIN numbers may not be used in the Mass Hire process</li> </ul> |
| PRIMARY_<br>NID      | PS_PERS_D<br>ATA_NID | See Field<br>Format/<br>Notes | <ul> <li>This field is required if the NATIONAL_ID column is populated.</li> <li>Enter Y only if you entered the person's SSN. Otherwise, leave it blank. This data is ignored if an EMPLID is entered on the template for the person. A warning message occurs if this field is populated and the TRANSACTION_TYPE is CONC.</li> </ul>                                                                                                    |

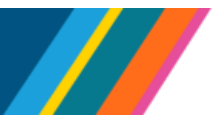

| Field            | Record           | Required            | Field Format / Notes                                                                                                    |
|------------------|------------------|---------------------|----------------------------------------------------------------------------------------------------|
| ADDRESS_<br>TYPE | PS_ADDRES<br>SES | Y = NEW<br>N = CONC | <ul> <li>If applicable, enter the HOME address.</li> <li>You can enter <u>only</u> home addresses using the Mass Hires CSV file template</li> <li>Global addresses <u>cannot</u> be entered using the Mass Hires process</li> <li>This data is ignored if an EMPLID is entered on the template for the person. Leave this field blank if TRANSACTION_TYPE is CONC.</li> </ul>                                                                                                    |
| ADDRESS1         | PS_ADDRES<br>SES | Y = NEW<br>N = CONC | Enter the street address using proper upper/lower<br>case format.<br>This data is ignored if an <b>EMPLID</b> is entered on the<br>template for the person. Leave this field blank if<br><b>TRANSACTION_TYPE</b> is <b>CONC</b> .<br><b>Note:</b> A hyphen (-) is the only special character that<br>may be used in the address field.                                                                                                    |
| ADDRESS2         | PS_ADDRES<br>SES | Y = NEW<br>N = CONC | <ul> <li>This is an overflow address line for ADDRESS1.</li> <li>Leave this field blank if the employee only has one line for the street address information</li> <li>Do not enter additional addresses for the person using the ADDRESS2 field</li> <li>This data is ignored if an EMPLID is entered on the template for the person. Leave this field blank if TRANSACTION_TYPE is CONC.</li> <li>Note: A hyphen (-) is the only special character that may be used in the address field.</li> </ul> |
| CITY             | PS_ADDRES<br>SES | Y = NEW<br>N = CONC | <ul> <li>Enter the city name using the proper case format.</li> <li>Global addresses cannot be entered using the Mass Hires process</li> <li>This data is ignored if an EMPLID is entered on the template for the person. Leave this field blank if TRANSACTION_TYPE is CONC.</li> </ul>                                                                                                    |
| STATE            | PS_ADDRES<br>SES | Y = NEW<br>N = CONC | <ul> <li>Select the valid code. (Refer to DDODS for a list of valid codes.)</li> <li>Global addresses cannot be entered using the Mass Hires process</li> <li>This data is ignored if an EMPLID is entered on the template for the person. Leave this field blank if TRANSACTION_TYPE is CONC.</li> </ul>                                                                                                    |

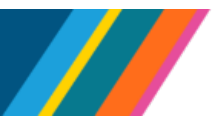

| Field             | Record                 | Required                      | Field Format / Notes                                                                                                    |
|-------------------|------------------------|-------------------------------|----------------------------------------------------------------------------------------------------|
| POSTAL            | PS_ADDRES<br>SES       | Y = NEW<br>N = CONC           | <ul> <li>Enter the 5-digit or 9-digit zip code (00000 or 00000000).</li> <li>Global addresses cannot be entered using the Mass Hires process</li> <li>This data is ignored if an EMPLID is entered on the template for the person. Leave this field blank if TRANSACTION_TYPE is CONC.</li> </ul>                                                                                       |
| PHONE_TY<br>PE    | PS_PERSON<br>AL_PHONE  | See Field<br>Format/<br>Notes | <ul> <li>This field is required if <b>Phone</b> field is used.</li> <li>Enter HOME, BUSN, WORK, CELL or CEL2</li> </ul>                                                                                                    |
| PHONE             | PS_PERSON<br>AL_PHONE  | Ν                             | <ul><li>If used, enter the area code and the phone number.</li><li>Phone numbers must be 10 digits, for example, 5559992222.</li></ul>                                                                                                    |
| PREF_PHO<br>NE    | PS_PERSON<br>AL_PHONE  | See Field<br>Format/<br>Notes | <ul> <li>This field is required if the Phone field is used.</li> <li>Enter Y to indicate that the number on this row is the preferred phone number. If PHONE TYPE is blank leave the PHONE field blank.</li> </ul>                                                                                                    |
| E_ADDR_T<br>YPE   | PS_EMAIL_A<br>DDRESSES | Y = NEW<br>N = CONC           | <ul> <li>This field is required if an email address is entered in the EMAIL_ADDR field. If not, this field is optional.</li> <li>Select the valid E_ADDR_TYPE code only if you enter an email address for the person in the next cell</li> <li>Valid codes are HOME, CAMP for Campus, DORM or OTHR. Do <u>not</u> use BUSN.</li> </ul>                                                  |
| EMAIL_AD<br>DR    | PS_EMAIL_A<br>DDRESSES | Y = NEW<br>N = CONC           | <ul> <li>Enter the full email address, such as <u>sally@gmail.com</u></li> <li>Be sure to select the E_ADDR_TYPE in the previous cell when entering an email address</li> <li>Ensure proper formatting of the email address</li> <li>Email addresses are updated for existing persons only when the updated email address differs from the existing email address in UCPath.</li> </ul> |
| BUSINESS_<br>UNIT | PS_UC_EXT<br>_SYSTEM   | See Field<br>Format/<br>Notes | <ul> <li>This optional field is only required to populate a person's external system ID.</li> <li>Enter a valid UCPath Business Unit</li> <li>Leave blank if UC_EXT_SYSTEM is blank</li> </ul>                                                                                                    |

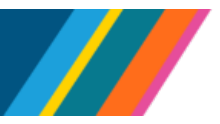

| Field                     | Record               | Required                      | Field Format / Notes                                                                                                    |
|---------------------------|----------------------|-------------------------------|----------------------------------------------------------------------------------------------------|
| UC_EXT_S<br>YSTEM         | PS_UC_EXT<br>_SYSTEM | See Field<br>Format/<br>Notes | <ul> <li>This optional field is only required to populate a person's external system ID.</li> <li>If used, enter PPS_ID, UCNETID, UCLA_UID, PSFT_ID, UCR_STUDENT_ID<br/>LGCY_POSN_NBR</li> <li>Leave blank if not used</li> </ul>                                                                                                    |
| EFFDT                     | PS_UC_EXT<br>_SYSTEM | See Field<br>Format/<br>Notes | <ul> <li>This optional field is only required to populate a person's external system ID.</li> <li>If used, enter the effective date of the external system ID using the MM/DD/YYYY format</li> <li>Leave blank if UC_EXT_SYSTEM_ID is blank</li> </ul>                                                                                                    |
| EFF_STAT<br>US            | PS_UC_EXT<br>_SYSTEM | See Field<br>Format/<br>Notes | <ul> <li>This optional field is only required to populate a person's external system ID.</li> <li>If used, enter A</li> <li>Leave blank if UC_EXT_SYSTEM_ID is blank</li> </ul>                                                                                                    |
| UC_EXT_S<br>YSTEM_ID      | PS_UC_EXT<br>_SYSTEM | Ν                             | <ul> <li>This optional field is only required to populate a person's external system ID.</li> <li>If used, enter the person's external system ID; Do not use commas, dashes or slashes.</li> <li>Ensure to include leading zeros if the external system ID has them</li> <li>Leave blank if not used</li> </ul>                                                                                              |
| CITIZENSHI<br>P_STATUS    | PS_CITIZEN<br>SHIP   | See Field<br>Format/<br>Notes | <ul> <li>This is a conditional field.</li> <li>If used, the valid values are: <ul> <li>1 for US Citizen</li> <li>2 for US Permanent Resident</li> <li>3 for Alien-Authorized to Work in the US</li> <li>4 for NRA Working Outside the US</li> <li>5 for RA-Resident Tax Purposes</li> </ul> </li> <li>If this data already exists for the person, this data is ignored when uploaded into UCPath.</li> </ul> |
| UC_PROF_<br>DATA_REQ<br>D | N/A                  | Y = NEW<br>N = CONC           | <ul> <li>This is a conditional field:</li> <li>If the TRANSACTION_TYPE is NEW, enter Y</li> <li>If the TRANSACTION_TYPE is CONC, leave this field bank</li> </ul>                                                                                                    |

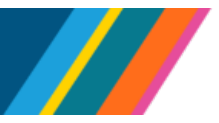

| Field                      | Record              | Required                      | Field Format / Notes                                                                                                    |
|----------------------------|---------------------|-------------------------------|----------------------------------------------------------------------------------------------------|
| JPM_CAT_<br>TYPE           | PS_JPM_JP<br>_ITEMS | See Field<br>Format/<br>Notes | If applicable, refer to the <b>BU Codes Samples</b><br>spreadsheet in the <u>UCPath Templates Folder</u> for<br>acceptable values.<br>UC_OATH - Oath Signature<br>UC_PATENT - Patent Signature<br>UCI9_ID - Tracker Profile ID for I9<br>DEG - Degree<br>LIC - License<br>HON - Honor and Award<br>LANG - Language Skills<br>UC_SPC - Recruiter SPC Category<br>UC_STDT_STAT - UC Student Status            |
| EFFDT                      | PS_JPM_JP<br>_ITEMS | See Field<br>Format/<br>Notes | This field is required only if a value is entered in the<br>JPM_CAT_TYPE column. The Effective Date of this<br>item cannot be future-dated; this could be a signature<br>date, certification/degree date awarded, etc.<br>• Use the MM/DD/YYYY date format                                                                                                    |
| JPM_CAT_I<br>TEM_ID        | PS_JPM_JP<br>_ITEMS | See Field<br>Format/<br>Notes | If applicable, acceptable values include but are not<br>limited to:<br>• PHD<br>• ACLS<br>• BLS<br>• RN                                                                                                    |
| JPM_CAT_I<br>TEM_QUAL<br>2 | PS_JPM_JP<br>_ITEMS | See Field<br>Format/<br>Notes | <ul> <li>This field is available if an item needs multiple instances for a given effective date in a profile.</li> <li>Example: If Catalog Type = Competency, there can be multiple instances for a particular Competency, each representing a different evaluation source (Self-Eval, Mgr. Eval, Approved/Official, Learning, Recruiting).</li> <li>For most Catalog Types, this is left blank.</li> </ul> |
| EFF_STAT<br>US             | PS_JPM_JP<br>_ITEMS | See Field<br>Format/<br>Notes | Enter an <b>A</b> or <b>I</b> in this field to indicate if the <b>Person</b><br><b>Profile</b> item being entered has a status of <b>A</b> ctive or<br>Inactive.                                                                                                    |
| COUNTRY                    | PS_JPM_JP<br>_ITEMS | See Field<br>Format/<br>Notes | If applicable, enter the <b>Country</b> where the item was acquired.                                                                                                    |

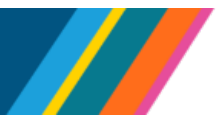

| Field                      | Record              | Required                      | Field Format / Notes                                                                                     |
|----------------------------|---------------------|-------------------------------|----------------------------------------------------------------------------------------------------|
| STATE                      | PS_JPM_JP<br>_ITEMS | See Field<br>Format/<br>Notes | If applicable, enter the <b>State</b> where the item was acquired.                                       |
| SCHOOL_C<br>ODE            | PS_JPM_JP<br>_ITEMS | See Field<br>Format/<br>Notes | If applicable, enter the <b>School</b> code.                                                             |
| SCHOOL_D<br>ESCR           | PS_JPM_JP<br>_ITEMS | See Field<br>Format/<br>Notes | If applicable, enter the name of the school.                                                             |
| MAJOR_DE<br>SCR            | PS_JPM_JP<br>_ITEMS | See Field<br>Format/<br>Notes | If applicable, enter the major for the degree.                                                           |
| JPM_YN_1                   | PS_JPM_JP<br>_ITEMS | See Field<br>Format/<br>Notes | If applicable, enter <b>Y</b> or <b>N</b> for the <b>Renewal Required</b> field.                         |
| JPM_YN_2                   | PS_JPM_JP<br>_ITEMS | See Field<br>Format/<br>Notes | If applicable, enter <b>Y</b> or <b>N</b> for the <b>Renewal in</b><br><b>Progress</b> field.            |
| JPM_INTEG<br>ER_2          | PS_JPM_JP<br>_ITEMS | See Field<br>Format/<br>Notes | If applicable, enter the year degree received. Enter as <b>YYYY</b> .                                    |
| JPM_YN_3                   | PS_JPM_JP<br>_ITEMS | See Field<br>Format/<br>Notes | If applicable, enter <b>Y</b> or <b>N</b> for the <b>License Verified</b> field.                         |
| JPM_DATE<br>_ <sup>3</sup> | PS_JPM_JP<br>_ITEMS | See Field<br>Format/<br>Notes | If applicable, enter the <b>Expiration Date</b> in <b>MM/DD/YYYY</b> format.                             |
| JPM_YN_4                   | PS_JPM_JP<br>_ITEMS | See Field<br>Format/<br>Notes | If <b>JPM_CAT_TYPE</b> is <b>UC_SPC</b> , enter <b>Y</b> or <b>N</b> to indicate if renewal is required. |
| JPM_TEXT2<br>54_1          | PS_JPM_JP<br>_ITEMS | See Field<br>Format/<br>Notes | If JPM_CAT_TYPE is UCI9_ID, enter Tracker Profile ID number.                                             |
| JPM_TEXT2<br>54_2          | PS_JPM_JP<br>_ITEMS | See Field<br>Format/<br>Notes | If applicable, enter the License/Certification Number.                                                   |

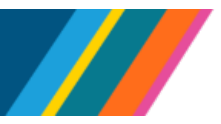

| Field             | Record              | Required                      | Field Format / Notes                                                                                                    |
|-------------------|---------------------|-------------------------------|----------------------------------------------------------------------------------------------------|
| JPM_TEXT2<br>54_4 | PS_JPM_JP<br>_ITEMS | See Field<br>Format/<br>Notes | If JPM_CAT_TYPE is LIC enter Issued By<br>information.<br>If JPM_CAT_TYPE is HON, enter comments for the<br>Grantor field.                                                                                                    |
| ACTION            | PS_JOB              | Y                             | UCPath enters <b>HIR</b> for employee instances or <b>ADD</b> for contingent worker instances.                                                                                                    |
| ACTION_R<br>EASON | PS_JOB              | Y                             | <ul> <li>Enter the applicable HIR action reason code for employee instances. (Refer to DDODS for a list of valid HIR action reason codes.)</li> <li>Only use the HIR reason code when the new hire does not have a UCPath employee ID (EMPLID). Do not use the CNV or the DEE action reason codes. ACA, DEE and RET action reason codes will cause an error.</li> <li>Always enter ADD for contingent worker instances</li> <li>Mass Hires cannot be used for Multiple Location Agreements (MLA) or for Inter-Location Transfers.</li> </ul> |
| EFFDT             | PS_JOB              | Y                             | Enter as <b>MM/DD/YYYY</b> . This date must be equal to or greater than the <b>PERSON Effective Date</b> .                                                                                                    |
| EFF_SEQ           | PS_JOB              | Y                             | This field is required but defaults to <b>0</b> . Enter <b>0</b> .                                                                                                    |
| POSITION_<br>NBR  | PS_JOB              | Y                             | <ul> <li>The position must be active as of the JOB Effective Date and as of the date of the file being processed.</li> <li>All employees and contingent workers who are supervisors must have a position number</li> <li>An error will occur if the person already has the same position number on an active job</li> <li>Positions that are over-allocated will fail out of the file. These positions need to have the headcount updated or need to be entered via the Smart HR Template.</li> </ul>                                        |
| EMPL_CLA<br>SS    | PS_JOB              | Y                             | Refer to the <b>BU Codes Samples</b> in the <u>UCPath</u><br><u>Templates Folder</u> spreadsheet for acceptable values.                                                                                                    |
| STEP              | PS_JOB              | See Field<br>Format/<br>Notes | <ul><li>This field is required if the position has steps.</li><li>Enter the Step</li></ul>                                                                                                    |

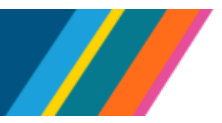

| Field                     | Record              | Required                      | Field Format / Notes                                                                                                    |
|---------------------------|---------------------|-------------------------------|----------------------------------------------------------------------------------------------------|
| EXPECTED<br>_END_DAT<br>E | PS_JOB              | See Field<br>Format/<br>Notes | <ul> <li>This field is required when EMPL_CLASS is 1, 3, 5, 8, 11, 15 or 23.</li> <li>Enter as MM/DD/YYYY</li> <li>Date cannot be prior to the Job Effective Date</li> <li>A warning occurs when EMPL_CLASS is 4, 6 or 22</li> <li>Refer to the BU Codes Samples spreadsheet for acceptable values</li> </ul>                                                                                        |
| AUTO_END<br>_FLG          | PS_JOB              | See Field<br>Format/<br>Notes | <ul> <li>This field is conditional.</li> <li>If the End Job Automatically flag is to be checked in Job Data, then put Y for Yes.</li> <li>If the End Job Automatically flag is not to be checked, Enter N or the field may remain blank.</li> </ul>                                                                                                    |
| COMP_FRE<br>QUENCY        | PS_JOB              | See Field<br>Format/<br>Notes | <ul> <li>This field is required if the employee has compensation. Valid values are:</li> <li>H for Hourly</li> <li>M for Monthly</li> <li>UC912 for UC 9/12 Academic Year</li> <li>UC_10 for UC 1/10<sup>th</sup> Rate</li> <li>UC_11 for UC 1/11<sup>th</sup> Rate</li> <li>UC_12 for UC 1/12<sup>th</sup> Rate</li> <li>UC_9M for UC 1/9th Rate</li> <li>UC_FY for UC 12/12 Fiscal Year</li> </ul> |
| COMP_EFF<br>SEQ           | PS_COMPE<br>NSATION | See Field<br>Format/<br>Notes | Defaults to 0. Enter 0.                                                                                                    |
| COMP_RAT<br>ECD           | PS_COMPE<br>NSATION | See Field<br>Format/<br>Notes | <ul> <li>This field is required if the employee has compensation.</li> <li>Refer to DDODS for a list of valid codes</li> <li>Be sure to populate a Comp Rate if you enter a Comp Rate Code</li> </ul>                                                                                                    |

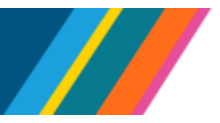

| Field               | Record                | Required                      | Field Format / Notes                                                                                                    |
|---------------------|-----------------------|-------------------------------|----------------------------------------------------------------------------------------------------|
| COMPRATE            | PS_COMPE<br>NSATION   | See Field<br>Format/<br>Notes | <ul> <li>If Applicable, enter the UCPath COMPRATE if you are inserting a Comp Rate Code, using the format 9999999.000000. Do not use commas in the COMPRATE field.</li> <li>Make sure to populate a Comp Rate Code if you enter a value in the COMPRATE field</li> <li>Additionally, make sure to enter the correct COMPRATE based on the Comp Rate Code selected</li> <li>For example, if you use the Comp Rate Code of UCANNL, a Comp Rate Code to record the employee's annual salary, enter the annual salary for COMPRATE on the template. Do not enter the bi-weekly or monthly salary on the template. Entering the incorrect COMPRATE on the template results in an incorrect COMPRATE in UCPath.</li> <li>If a record is being added without compensation, the COMP_FREQUENCY, COMP_EFFSEQ, COMP_RATECD and COMPRATE fields are not required and should remain blank.</li> </ul> |
| EARNS_DIS<br>T_TYPE | PS_JOB                | See Field<br>Format/<br>Notes | If applicable, this field indicates if JED is set up as By<br>Percent or By Amount. As applicable, valid values<br>are:<br>• A for Amount<br>• P for Percent<br>If By Amount is entered, the amount should be<br>entered under COMPRATE. If By Percent is entered,<br>the percent should be entered under DIST_PCT.<br>If there is no EARNS_DIST_TYPE, leave this field<br>blank. The distribution type defaults as "N" (None).<br>See the <u>CSV File Template Compensation Guidelines</u><br>section below for additional information and examples.                                                                                                    |
| ERNCD               | PS_JOB_EA<br>RNS_DIST | See Field<br>Format/<br>Notes | If EARNS_DIST_TYPE is entered as A or P, enter the JED Earnings Code associated with the amount or percent.                                                                                                    |
| COMPRATE            | PS_JOB_EA<br>RNS_DIST | See Field<br>Format/<br>Notes | If EARNS_DIST_TYPE is entered as A, enter the COMPRATE using the format 999999.000000. corresponding amount to the Job Earnings Code.                                                                                                    |

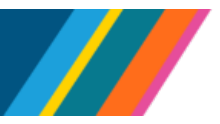

| Field                      | Record                 | Required                      | Field Format / Notes                                                                                                    |
|----------------------------|------------------------|-------------------------------|----------------------------------------------------------------------------------------------------|
| DIST_PCT                   | PS_JOB_EA<br>RNS_DIST  | See Field<br>Format/<br>Notes | If <b>EARNS_DIST_TYPE</b> is entered as <b>P</b> , enter the corresponding percentage amount to the <b>Earnings Code</b> , using format <b>99.000</b> .                                                                                                    |
| UC_PROBA<br>TION_COD<br>E  | PS_UC_EMP<br>L_PRB_DTL | Y                             | If applicable to this person, select the valid code. Enter ${\sf N}$ if this field is not applicable for the person.                                                                                                    |
| UC_PROB_<br>END_DT         | PS_UC_EMP<br>L_PRB_DTL | See Field<br>Format/<br>Notes | This field is required if the <b>UC PROBATION CODE</b> value is not <b>C</b> , <b>O</b> or <b>N</b> . Enter the date as <b>MM/DD/YYYY</b> .                                                                                                    |
| UC_ACAD_<br>DUR_APPT       | PS_UC_EMP<br>L_PRB_DTL | See Field<br>Format/<br>Notes | <ul> <li>If applicable to this person, the valid values are:</li> <li>C is Continuing (Unit 198)</li> <li>I is Indefinite</li> <li>P is Potential Security</li> <li>R is Tenure Track (Ladder Rank)</li> <li>S is Security (LSOE)</li> <li>T is Tenured</li> <li>W is End Date (Academic Term Appointments)</li> </ul> |
| UC_PY_CA<br>REER_DUR       | PS_UC_EMP<br>L_PRB_DTL | See Field<br>Format/<br>Notes | <ul> <li>If applicable to this person, the valid values are:</li> <li>09 is 09 months</li> <li>10 is 10 months</li> <li>11 is 11 months</li> </ul>                                                                                                    |
| UC_POSTD<br>OC_ANVS_<br>DT | PS_UC_EMP<br>L_PRB_DTL | See Field<br>Format/<br>Notes | If applicable to this person, enter the date as <b>MM/DD/YYYY</b> . This date is used to determine leave accrual awards, merit and equity increases per <u>Collective Bargaining Agreements (CBAs)</u> for Post Docs.                                                                                                  |
| UC_TRIAL_<br>EMP_ENDD<br>T | PS_UC_EMP<br>L_PRB_DTL | See Field<br>Format/<br>Notes | <ul><li>Enter only if applicable to this person.</li><li>Enter the date as MM/DD/YYYY</li></ul>                                                                                                    |
| UC_CUBIC<br>LE             | UC_EMPL_P<br>RB_DTL    | See Field<br>Format/<br>Notes | If applicable, enter the <b>Cubicle</b> number. The Cubicle ID cannot contain any special characters, including spaces.                                                                                                    |
| ORIG_HIRE<br>_DT           | PS_PER_OR<br>G_INST    | See Field<br>Format/<br>Notes | <ul> <li>Required if ORIG_HIRE_DT is different from the Job effective date.</li> <li>Enter the date as MM/DD/YYYY</li> </ul>                                                                                                    |

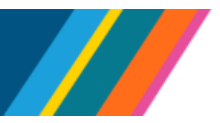

| Field               | Record              | Required                      | Field Format / Notes                                                                                                    |
|---------------------|---------------------|-------------------------------|----------------------------------------------------------------------------------------------------|
| ORIG_HIRE<br>_OVR   | PS_PER_OR<br>G_INST | See Field<br>Format/<br>Notes | <ul> <li>Required if ORIG_HIRE_DT is different from Job effective date.</li> <li>Enter Y if you are populating the ORIG_HIRE_DT field</li> <li>Enter N if you are <u>not</u> populating the ORIG_HIRE_DT field and leave blank</li> </ul> |
| EMPLOYER<br>_NAME   | PS_UC_E07<br>4B_EXP | See Field<br>Format/<br>Notes | If applicable, enter the prior work experience <b>Employer</b> name.                                                                                                    |
| START_DT            | PS_UC_E07<br>4B_EXP | See Field<br>Format/<br>Notes | If applicable, enter the prior work experience <b>Start Date</b> .  • Enter the date as <b>MM/DD/YYYY</b>                                                                                                    |
| END_DT              | PS_UC_E07<br>4B_EXP | See Field<br>Format/<br>Notes | If applicable, enter the prior work experience <b>End Date</b> .  • Enter date as <b>MM/DD/YYYY</b>                                                                                                    |
| JOBTITLE            | PS_UC_E07<br>4B_EXP | See Field<br>Format/<br>Notes | If applicable, enter the prior work experience <b>Ending</b><br>Job Title.                                                                                                    |
| UC_RELEV<br>ANT_EXP | PS_UC_E07<br>4B_EXP | See Field<br>Format/<br>Notes | If applicable, enter <b>Y</b> or <b>N</b> to indicate if this is <b>Relevant</b><br><b>Work Experience</b> .                                                                                                    |
| UC_RELEV<br>ANT_SVC | PS_UC_E07<br>4B_EXP | See Field<br>Format/<br>Notes | If applicable, enter <b>Y</b> or <b>N</b> to indicate if this is <b>Relevant Service</b> .                                                                                                    |

#### Fields on the Without Position Template

Use this template for contingent workers <u>without a position</u>. Populate the **Without Position CSV File Template** from the <u>UCPath Templates Folder</u> with active values for historical, current and future effective dated rows. Do not use codes that are not active for the dates that you are entering. If a field is not required, it can be left blank.

UCPath uses the following **Search/Match** criteria to identify duplicate contingent workers during CSV file upload processing:

- Social Security number (SSN) on the CSV file is in UCPath
- The first five characters of the person's first name, last name, and birthdate are in UCPath
- All characters in a person's first and last name are in UCPath
- First five characters of ADDRESS1, City, State, and Postal, plus the first five characters of the person's first and last name, birthdate, and SSN, are in UCPath

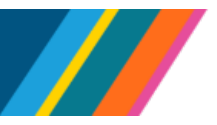

Use UCPath **Search/Match** functionality when populating the CSV template to identify duplicates.

• When you receive the CSV file and true 'duplicates' are found, submit on a subsequent mass hire file with the **CONC** and **EMPLID** entered, or hire via **Smart HR Templates**.

| Field                | Record   | Required                      | Field Format / Notes                                                                                                    |
|----------------------|----------|-------------------------------|----------------------------------------------------------------------------------------------------|
| TRANSACTIO<br>N_TYPE | N/A      | Y                             | This field identifies if the person on the row is a new person to UCPath. Enter <b>NEW</b> for a new person or enter <b>CONC</b> for an existing person in UCPath. An error occurs if this field is blank, if <b>CONC</b> entered and <b>EMPLID</b> is blank, or if <b>NEW</b> entered and <b>EMPLID</b> is blank. |
| PER_ORG              | PS_JOB   | Y                             | Enter <b>CWR</b> to create a contingent worker record.                                                                                                    |
| EMPLID               | PS_JOB   | N = NEW<br>Y = CONC           | <ul> <li>This field is required when adding an additional instance for the person.</li> <li>This is a conditional field: <ul> <li>If the TRANSACTION_TYPE is CONC, enter the UCPath employee ID</li> <li>If the TRANSACTION_TYPE is NEW, leave this field bank</li> </ul> </li> </ul>                              |
| LAST_NAME            | PS_NAMES | Y = NEW<br>N = CONC           | <ul> <li>This is a conditional field:</li> <li>If the TRANSACTION_TYPE is NEW, enter the last name using proper case</li> <li>If the TRANSACTION_TYPE is CONC, leave this field bank</li> </ul>                                                                                                    |
| FIRST_NAME           | PS_NAMES | Y = NEW<br>N = CONC           | <ul> <li>This is a conditional field:</li> <li>If the TRANSACTION_TYPE is NEW, enter the first name using proper case</li> <li>If the TRANSACTION_TYPE is CONC, leave this field bank</li> </ul>                                                                                                    |
| MIDDLE_NAM<br>E      | PS_NAMES | See Field<br>Format/<br>Notes | This is an optional field. If used, enter using proper case.                                                                                                    |
| NAME_SUFFIX          | PS_NAMES | See Field<br>Format/<br>Notes | This is an optional field. If used, enter using proper case.                                                                                                    |
| PREF FIRST<br>NAME   | PS_NAMES | Ν                             | Reflects as the <b>First Name</b> in <b>Modify a Person</b> . If entered, use proper capitalization.                                                                                                    |
| SECOND LAST<br>NAME  | PS_NAMES | N                             | Reflects as the <b>Middle Name</b> in <b>Modify a Person</b> .<br>If entered, use proper capitalization.                                                                                                    |

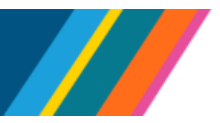

| Field                | Record           | Required                      | Field Format / Notes                                                                                                    |
|----------------------|------------------|-------------------------------|----------------------------------------------------------------------------------------------------|
| PARTNER<br>LAST NAME | PS_NAMES         | Ν                             | <ul><li>Reflects as the Last Name in Modify a Person.</li><li>If entered, use proper capitalization.</li></ul>                                                                                                    |
| BIRTHDATE            | PS_PERSO<br>N    | See Field<br>Format/<br>Notes | <ul> <li>This is not a requirement for Contingent Workers. If applicable, enter the date as MM/DD/YYYY.</li> <li>This data is ignored if an EMPLID is entered on the template for the person</li> <li>A warning message occurs if this field is populated and the TRANSACTION_TYPE is CONC.</li> </ul>                                                                                                    |
| ADDRESS_TY<br>PE     | PS_ADDRE<br>SSES | Y = NEW<br>N = CONC           | <ul> <li>Enter the HOME address.</li> <li>You can enter <u>only</u> home addresses using the Mass Hires CSV file template</li> <li>Global addresses <u>cannot</u> be entered using the Mass Hires process</li> <li>This field defaults to HOME</li> <li>This data is ignored if an EMPLID is entered on the template for the person. Leave this field blank if TRANSACTION_TYPE is CONC.</li> </ul>                                                                                                    |
| ADDRESS1             | PS_ADDRE<br>SSES | Y = NEW<br>N = CONC           | <ul> <li>Enter the street address using proper upper/lower case format.</li> <li>This data is ignored if an EMPLID is entered on the template for the person. Leave this field blank if TRANSACTION_TYPE is CONC.</li> <li>Note, a hyphen (-) is the only special character that may be used in the address field.</li> </ul>                                                                                                    |
| ADDRESS2             | PS_ADDRE<br>SSES | Y = NEW<br>N = CONC           | <ul> <li>This is an overflow address line for ADDRESS1.</li> <li>Leave this field blank if the employee only has one line for the street address information</li> <li>Do not enter additional addresses for the person using the ADDRESS2 field</li> <li>This data is ignored if an EMPLID is entered on the template for the person. Leave this field blank if TRANSACTION_TYPE is CONC.</li> <li>Note, a hyphen (-) is the only special character that may be used in the address field and commas (,) should not be used.</li> </ul> |

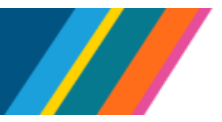

| Field                | Record               | Required                      | Field Format / Notes                                                                                                    |
|----------------------|----------------------|-------------------------------|----------------------------------------------------------------------------------------------------|
| CITY                 | PS_ADDRE<br>SSES     | Y = NEW<br>N = CONC           | <ul> <li>Enter the city name using the proper case format.</li> <li>Global addresses cannot be entered using the Mass Hires process</li> <li>This data is ignored if an EMPLID is entered on the template for the person. Leave this field blank if TRANSACTION_TYPE is CONC.</li> </ul>                                                                                                    |
| STATE                | PS_ADDRE<br>SSES     | Y = NEW<br>N = CONC           | <ul> <li>Select the valid code. (Refer to DDODS for a list of valid codes.)</li> <li>Global addresses cannot be entered using the Mass Hires process</li> <li>This data is ignored if an EMPLID is entered on the template for the person. Leave this field blank if TRANSACTION_TYPE is CONC.</li> </ul>                                                                                                    |
| POSTAL               | PS_ADDRE<br>SSES     | Y = NEW<br>N = CONC           | <ul> <li>Enter the 5-digit or 9-digit zip code (00000 or 00000000).</li> <li>Global addresses cannot be entered using the Mass Hires process</li> <li>This data is ignored if an EMPLID is entered on the template for the person. Leave this field blank if TRANSACTION_TYPE is CONC.</li> </ul>                                                                                                    |
| COUNTRY              | PS_PERS_D<br>ATA_NID | Ν                             | <ul> <li>Leave blank to populate the system record with the default, USA.</li> <li>Global records cannot be entered using the Mass Hires process. This data is ignored if an EMPLID is entered on the template for the person.</li> </ul>                                                                                                    |
| NATIONAL_ID<br>_TYPE | PS_PERS_D<br>ATA_NID | See Field<br>Format/<br>Notes | <ul> <li>National ID is not required for CWRs. This field is required if the National_ID exists.</li> <li>Enter PR if you have the person's Social Security Number (SSN) for the NATIONAL_ID cell. Otherwise, leave blank.</li> <li>This data is ignored if an EMPLID is entered on the template for the person. A warning message occurs if this field is populated and the TRANSACTION_TYPE is CONC.</li> </ul> |

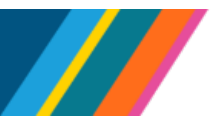

| Field           | Record                     | Required                      | Field Format / Notes                                                                                                    |
|-----------------|----------------------------|-------------------------------|----------------------------------------------------------------------------------------------------|
| NATIONAL_ID     | PS_PERS_D<br>ATA_NID       | See Field<br>Format/<br>Notes | <ul> <li>This field is required <u>only</u> if a value is entered in the NATIONAL_ID_TYPE column.</li> <li>Enter the person's SSN. Otherwise, leave it blank.</li> <li>If this value already exists for the person, this value is ignored when uploaded into UCPath</li> <li>National ID should be 9 digits, format as "000000000" so that leading zeros are included</li> <li>A warning message occurs if this field is populated and the TRANSACTION_TYPE is CONC.</li> <li>Note: ITIN numbers may not be used in the Mass Hire Process</li> </ul> |
| PRIMARY_NID     | PS_PERS_D<br>ATA_NID       | See Field<br>Format/<br>Notes | <ul> <li>This field is required if the NATIONAL_ID column is populated.</li> <li>Enter Y <u>only</u> if you entered the person's Social Security number. Otherwise, leave it blank.</li> <li>This data is ignored if an EMPLID is entered on the template for the person. A warning message occurs if this field is populated and the TRANSACTION_TYPE is CONC.</li> </ul>                                                                                                    |
| PHONE_TYPE      | PS_PERSON<br>AL_PHONE      | See Field<br>Format/<br>Notes | Enter HOME, BUSN, WORK, CELL or CEL2.                                                                                                    |
| PHONE           | PS_PERSON<br>AL_PHONE      | Ν                             | If used, enter the area code and the phone number.<br>Phone numbers must be 10 digits, for example,<br>559992222.                                                                                                    |
| PREF_PHONE      | PS_PERSON<br>AL_PHONE      | See Field<br>Format/<br>Notes | If used, enter <b>Y</b> to indicate that the number on this row is the preferred phone number.                                                                                                    |
| E_ADDR_TYP<br>E | PS_EMAIL_<br>ADDRESSE<br>S | Y = NEW<br>N = CONC           | <ul> <li>This field is required if an email address is entered.</li> <li>If not, this field is optional.</li> <li>Select the valid E_ADDR_TYPE code only if you enter an email address for the person in the next cell</li> <li>Valid codes are HOME, CAMP for Campus, DORM or OTHR. Do not use BUSN.</li> </ul>                                                                                                    |

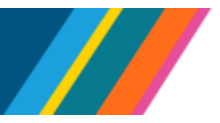

| Field             | Record                     | Required                      | Field Format / Notes                                                                                                    |
|-------------------|----------------------------|-------------------------------|----------------------------------------------------------------------------------------------------|
| EMAIL_ADDR        | PS_EMAIL_<br>ADDRESSE<br>S | Y = NEW<br>N = CONC           | <ul> <li>Enter the full email address, such as <u>sally@gmail.com</u></li> <li>Be sure to select the E_ADDR_TYPE in the previous cell when entering an email address.</li> <li>Ensure proper formatting of email address</li> <li>Email addresses are updated for existing persons only when the updated email address differs from the existing email address in UCPath.</li> </ul> |
| BUSINESS_UN<br>IT | UC_EXT_S<br>YSTEM          | See Field<br>Format/<br>Notes | <ul> <li>This optional field is only required to populate a person's external system ID.</li> <li>Enter a valid UCPath Business Unit</li> <li>Leave this field blank if UC_EXT_SYSTEM_ID is blank.</li> </ul>                                                                                                    |
| UC_EXT_SYST<br>EM | UC_EXT_S<br>YSTEM          | See Field<br>Format/<br>Notes | <ul> <li>This optional field is only required to populate a person's external system ID.</li> <li>If used, enter PPS_ID, UCNETID, UCLA_UID, PSFT_ID, UCR_STUDENT_ID or LGCY_POSN_NBR</li> <li>Leave blank if not used</li> </ul>                                                                                                    |
| EFFDT             | UC_EXT_S<br>YSTEM          | See Field<br>Format/<br>Notes | <ul> <li>This optional field is only required to populate a person's external system ID.</li> <li>If used, enter the effective date of the external system ID using the MM/DD/YYYY format</li> <li>Leave this field blank if UC_EXT_SYSTEM_ID is blank</li> </ul>                                                                                                    |
| EFF_STATUS        | UC_EXT_S<br>YSTEM          | See Field<br>Format/<br>Notes | <ul> <li>This optional field is only required to populate a person's external system ID.</li> <li>If used, enter A</li> <li>Leave this field blank if UC_EXT_SYSTEM_ID is blank</li> </ul>                                                                                                    |

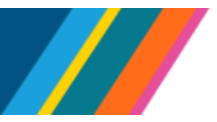

| Field                 | Record              | Required                      | Field Format / Notes                                                                                                    |
|-----------------------|---------------------|-------------------------------|----------------------------------------------------------------------------------------------------|
| UC_EXT_SYST<br>EM_ID  | UC_EXT_S<br>YSTEM   | Ν                             | <ul> <li>This optional field is only required to populate a person's external system ID.</li> <li>If used, enter the person's external system ID; Do not use commas, dashes or slashes</li> <li>Leave this field blank if UC_EXT_SYSTEM_ID is blank</li> <li>Ensure to include leading zeros if your external system ID has them</li> </ul>                                                                               |
| UC_PROF_DA<br>TA_REQD | N/A                 | Y = NEW<br>N = CONC           | This field is required if <b>TRANSACTION_TYPE</b> is <b>NEW</b>                                                                                                    |
| JPM_CAT_TYP<br>E      | JPM_JP_IT<br>EMS    | See Field<br>Format/<br>Notes | If applicable, refer to the <b>BU Codes Samples</b><br><b>Spreadsheet</b> in the <u>UCPath Templates Folder</u> for<br>acceptable values:<br>• UC_OATH - Oath Signature<br>• UC_PATENT - Patent Signature<br>• UCI9_ID - Tracker Profile ID for I9<br>• DEG - Degree<br>• LIC - License<br>• HON - Honor and Award<br>• LANG - Language Skills<br>• UC_SPC - Recruiter SPC Category<br>• UC_STDT_STAT - UC Student Status |
| EFFDT                 | PS_JPM_JP<br>_ITEMS | See Field<br>Format/<br>Notes | If applicable, the <b>Effective Date</b> of the item; this could be a signature date, certification/degree date awarded, etc. <ul> <li>Use the <b>MM/DD/YYYY</b> date format</li> </ul>                                                                                                    |
| JPM_CAT_ITE<br>M_ID   | PS_JPM_JP<br>_ITEMS | See Field<br>Format/<br>Notes | If applicable, acceptable values include but are not<br>limited to:<br>• PHD<br>• ACLS<br>• BLS<br>• RN                                                                                                    |

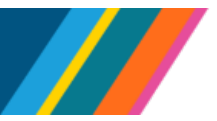

| Field                         | Record              | Required                      | Field Format / Notes                                                                                                    |
|-------------------------------|---------------------|-------------------------------|----------------------------------------------------------------------------------------------------|
| JPM_CAT_ITE<br>M_QUAL2        | PS_JPM_JP<br>_ITEMS | See Field<br>Format/<br>Notes | This field is available if an Item needs to have multiple instances for a given effective date in a profile.                                                                                                    |
|                               |                     |                               | <ul> <li>Example: If Catalog Type = Competency,<br/>there can be multiple instances for a<br/>particular Competency, each representing a<br/>different evaluation source (Self-Eval, Mgr<br/>Eval, Approved/Official, Learning,<br/>Recruiting).</li> </ul> |
|                               |                     |                               | For most <b>Catalog Types</b> , this is left blank.                                                                                                    |
| EFF_STATUS                    | PS_JPM_JP<br>_ITEMS | See Field<br>Format/<br>Notes | Enter an <b>A</b> or <b>I</b> in this field to indicate if the <b>Person</b><br><b>Profile</b> item being entered has a status of <b>A</b> ctive or<br>Inactive.                                                                                            |
| COUNTRY                       | PS_JPM_JP<br>_ITEMS | See Field<br>Format/<br>Notes | If applicable, enter the <b>Country</b> where the item was acquired.                                                                                                    |
| STATE                         | PS_JPM_JP<br>_ITEMS | See Field<br>Format/<br>Notes | If applicable, enter the <b>State</b> where the item was acquired.                                                                                                    |
| SCHOOL_COD<br>E               | PS_JPM_JP<br>_ITEMS | See Field<br>Format/<br>Notes | If applicable, enter the <b>School</b> code.                                                                                                    |
| SCHOOL_DES<br>CR              | PS_JPM_JP<br>_ITEMS | See Field<br>Format/<br>Notes | If applicable, enter the name of the school.                                                                                                    |
| MAJOR_DESC<br>R               | PS_JPM_JP<br>_ITEMS | See Field<br>Format/<br>Notes | If applicable, enter the major for the degree.                                                                                                    |
| JPM_YN_1                      | PS_JPM_JP<br>_ITEMS | See Field<br>Format/<br>Notes | If applicable, enter <b>Y</b> or <b>N</b> for the <b>Renewal Required</b> field.                                                                                                    |
| JPM_YN_2                      | PS_JPM_JP<br>_ITEMS | See Field<br>Format/<br>Notes | If applicable, enter <b>Y</b> or <b>N</b> for the <b>Renewal in</b><br><b>Progress</b> field.                                                                                                    |
| JPM_INTEGER<br>_ <sup>2</sup> | PS_JPM_JP<br>_ITEMS | See Field<br>Format/<br>Notes | If applicable, enter year degree received. Enter as <b>YYYY</b> .                                                                                                    |
| JPM_YN_3                      | PS_JPM_JP<br>_ITEMS | See Field<br>Format/<br>Notes | If applicable, enter <b>Y</b> or <b>N</b> for the <b>License Verified</b> field.                                                                                                    |

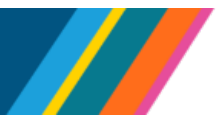

| Field                         | Record              | Required                      | Field Format / Notes                                                                                            |
|-------------------------------|---------------------|-------------------------------|----------------------------------------------------------------------------------------------------|
| JPM_DATE_3                    | PS_JPM_JP<br>_ITEMS | See Field<br>Format/<br>Notes | If applicable, enter the <b>Expiration Date</b> in <b>MM/DD/YYYY</b> format.                                    |
| JPM_YN_4                      | PS_JPM_JP<br>_ITEMS | See Field<br>Format/<br>Notes | If <b>JPM_CAT_TYPE</b> is <b>UC_SPC</b> , enter <b>Y</b> or <b>N</b> to indicate if renewal is required.        |
| JPM_TEXT254<br>_ <sup>1</sup> | PS_JPM_JP<br>_ITEMS | See Field<br>Format/<br>Notes | If applicable, enter the <b>Tracker Profile ID</b> number.                                                      |
| JPM_TEXT254<br>_ <sup>2</sup> | PS_JPM_JP<br>_ITEMS | See Field<br>Format/<br>Notes | If applicable, enter the License/Certification Number.                                                          |
| JPM_TEXT254<br>_ <sup>4</sup> | PS_JPM_JP<br>_ITEMS | See Field<br>Format/<br>Notes | If JPM_CAT_TYPE is LIC enter Issued By<br>information.<br>If JPM_CAT_TYPE is HON, enter Grantor<br>information. |
| ACTION                        | PS_JOB              | Y                             | Enter <b>ADD</b> for contingent worker instances.                                                               |
| ACTION_REAS<br>ON             | PS_JOB              | Y                             | Enter <b>ADD</b> for contingent worker instances.                                                               |
| EFFDT                         | PS_JOB              | Y                             | Enter as <b>MM/DD/YYYY</b> . This date must be equal to or greater than the <b>PERSON Effective Date</b> .      |
| EFF_SEQ                       | PS_JOB              | Y                             | This field is required but defaults to <b>0</b> . Enter <b>0</b> .                                              |
| BUSINESS_UN<br>IT             | PS_JOB              | Y                             | Select the valid code. (Refer to DDODS for a list of valid codes.)                                              |
| DEPTID                        | PS_JOB              | Y                             | Select the valid code. (Refer to DDODS for a list of valid codes.)                                              |
| LOCATION                      | PS_JOB              | Y                             | Select the valid code. (Refer to DDODS for a list of valid codes.)                                              |
| JOBCODE                       | PS_JOB              | Y                             | The job code must start with <b>CWR</b> .                                                                       |
| REPORTS_TO                    | PS_JOB              | Y                             | Enter the <b>Reports To Position Number</b> for the person.                                                     |
| EMPL_CLASS                    | PS_JOB              | Y                             | Valid values are <b>13</b> or <b>14</b> .                                                                       |
| EXPECTED_E<br>ND_DATE         | PS_JOB              | See Field<br>Format/<br>Notes | This is an optional field and must be entered as <b>MM/DD/YYYY</b> .                                            |

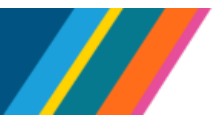

| Field             | Record              | Required                      | Field Format / Notes                                                                                                    |
|-------------------|---------------------|-------------------------------|----------------------------------------------------------------------------------------------------|
| AUTO_END_F<br>LG  | PS_JOB              | See Field<br>Format/<br>Notes | <ul> <li>This field is conditional. Only use when</li> <li>EXPECTED_END_DATE is populated.</li> <li>Enter Y to End Job Automatically. UCPath will insert a Termination/Job Record End Date- Auto Term" row to a CWR with an expired job.</li> </ul>         |
| UC_CUBICLE        | UC_EMPL_<br>PRB_DTL | See Field<br>Format/<br>Notes | If applicable, enter the <b>Cubicle</b> number. The <b>Cubicle ID</b> cannot contain any special characters, including spaces                                                                                                    |
| ORIG_HIRE_D<br>T  | PS_PER_O<br>RG_INST | See Field<br>Format/<br>Notes | <ul> <li>This field is required if ORIG_HIRE_DT is different from the Job effective date.</li> <li>Enter the date as MM/DD/YYYY</li> </ul>                                                                                                    |
| ORIG_HIRE_O<br>VR | PS_PER_O<br>RG_INST | See Field<br>Format/<br>Notes | <ul> <li>This field is required if ORIG_HIRE_DT is different from the Job effective date.</li> <li>Enter Y if you are populating the ORIG_HIRE_DT field</li> <li>Enter N if you are <u>not</u> populating the ORIG_HIRE_DT field and leave blank</li> </ul> |

#### **CSV File Template Compensation Guidelines**

Use the following compensation guidelines:

- The COMP\_FREQUENCY field contains values like H for Hourly, M for Monthly, and UC\_9M for UC 1/9th Rate. The Job Comp Frequency is derived from the job code. Hardcoded job codes may not be overridden via Mass Hire template processing and should be submitted via SS Smart HR Template Transactions here or above
- The COMP\_EFFSEQ (Seq) field equals 0
- Job Earnings Distribution (JED) can only be added through the Mass Hires process on the With Position template. Use Smart HR Templates to process Without Position employees with JED.
- Only enter By Amount or By Percent values on the CSV File Template for Mass Hires, as on a Smart HR Template. If both an amount and a percent are entered on the same row of the Mass Hires file, the line will error out.
- If By Percent is used, the Comp Rate amounts are automatically calculated from the Percent of Dist.
- Percentages can be entered as whole numbers adding up to 100% or as decimals adding up to 100

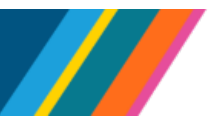

#### **Example Compensation Rows for Job Data Rows**

| Empl | Step | Job<br>Comp<br>Freq | Comp<br>Eff<br>Seq | Comp<br>Rate<br>Code | Comp Rate    | Earn<br>Dist<br>Type | Earn<br>Dist<br>Code | Comp Rate   | Percent<br>Of <u>Dist</u> | Comments                                                                                                    |  |
|------|------|---------------------|--------------------|----------------------|--------------|----------------------|----------------------|-------------|---------------------------|----------------------------------------------------------------------------------------------------|--|
| А    |      | UC_FY               |                    | UCANNL               | 25000.00     |                      |                      |             |                           | Employee without a Step but with a Comp Rate.                                                                |  |
| В    | 1    | Н                   |                    | UCHRLY               | 14.50        |                      |                      |             |                           | Employee with Step- based compensation.                                                                      |  |
|      |      | Μ                   |                    | UCANNL               | 70000.00     |                      |                      |             |                           | Employee without a Step with multiple companents of pay                                                      |  |
| C    |      | Μ                   |                    | UCOFF1               | 15000.00     |                      |                      |             |                           | Employee without a step with multiple components of pay.                                                     |  |
|      | 2    | UC_FY               |                    | UCHSP                | 30699.999999 | А                    | HSP                  | 2558.333333 |                           | Employee with a Step-Based compensation (MCOP) with                                                          |  |
| D    | 2    | UC_FY               |                    | UCHSX                | 76700.000004 | А                    | HSR                  | 6391.66667  |                           | a JED set up By Amount. JED Comp Rates should be<br>calculated based on their annual salaries, Comp Freq and |  |
|      | 2    | UC_FY               |                    | UCHSY                | 87600.00     | А                    | HSN                  | 7300.000000 |                           | FTE.                                                                                                    |  |
| -    |      | Μ                   |                    | UCANNL               | 70000.00     | Р                    | ACR                  |             | 60                        | England without a Star with JED active Dr. Despect                                                           |  |
|      |      | Μ                   |                    | UCANNL               | 70000.00     | Р                    | GAP                  |             | 40                        | Employee without a <b>Step</b> with JED set up <b>by Percent</b> .                                           |  |
| F    | 1    | М                   |                    | UCANNL               | 65000.00     | Ρ                    | ACR                  |             | 100                       | Employee with <b>Step-</b> based compensation and JED <b>BY Percent</b> .                                    |  |
|      |      | Н                   |                    | UCHRLY               | 95.00        | Р                    | SPR                  |             | 56.333                    |                                                                                                    |  |
| G    |      | Н                   |                    | UCHRLY               | 95.00        | Р                    | REG                  |             | 43.667                    | Employee with an Hourly Compensation with JED set up<br>By Percent.                                          |  |
|      |      | Н                   |                    | UCHRLY               | 95.00        |                      |                      |             |                           |                                                                                                    |  |
| н -  | 1    | Μ                   |                    | UCANNL               | 75000.00     |                      |                      |             |                           | Employee with Step-based compensation, negotiated<br>compensation, and multiple Person Profile items.        |  |
|      |      | Μ                   |                    | UCOFF1               | 10000.00     |                      |                      |             |                           | Compensation should be blank on any remaining rows for the employee.                                         |  |

- Employee A: The employee does not have a Step but does have a Comp Rate
- Employee B: The employee has a Step-based compensation
  - Include compensation associated with the Step in this file. The employee's compensation data is not derived from the Salary Grade table within the Mass Hires process.
- Employee C: The employee does not have a Step and has MCOP
- Employee D: The employee has Step-based compensation (MCOP) with JED set up By Amount
  - The Comp Rate/Codes are entered as they are tied to the Step and are Default Pay Components
- The Comp Rate/Code, UCHSY, is entered as it is a negotiated additional pay component that is not tied to the Step
  - $_{\circ}~$  Both Step-based and non Step-based pay components must be entered on the file
  - o JED Earn Dist Code and Comp Rate must be entered for each Earn Code as appropriate
- Employee E: The employee does not have a Step or MCOP. The Comp Rate is set up on both data rows and JED is set up By Percent.
- Employee F: The employee has a Step-based compensation with JED set up By Percent
- Employee G: The employee has non Step-based compensation with JED set up By Percent
  - The **Comp Rate Code** and **Comp Ra**te must be entered on each data row
  - JED is entered by percent as SPR and REG with corresponding percentages

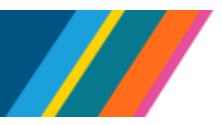

- Enter only one row of **JED** information per **Earn Code**. Any additional data rows for the employee should not contain duplicate **JED** information.
- **Employee H**: The employee has a Step-based compensation, negotiated compensation, and multiple rows due to multiple Person Profile items.
  - Include compensation associated with the Step in this file. The employee's compensation data is not derived from the Salary Grade table within the Mass Hires process.
  - Do not include the Step for negotiated compensation rows
  - Do not duplicate compensation to account for any additional rows. If all compensation is entered for the employee, then compensation fields on any remaining rows for the employee should remain blank.

#### **Person Profile Completion Matrix**

This section explains what to enter for **Oath**, **Patent**, **I9** and **I9 Remote**. Each person ID can have up to four rows of **Person Profile** data with each set of data on its own row.

**Note:** The effective dates of the Person Profile fields should correspond to the exact date when the form was signed or when the item was completed by the employee. Any future dated signatures will not be accepted.

| Person Profile<br>Data | Fields       | Required<br>(Y/N)    | Field Format / Notes                                                                                                    |
|------------------------|--------------|----------------------|----------------------------------------------------------------------------------------------------|
| Oath                   | JPM_CAT_TYPE | Ν                    | <ul> <li>Value equals UC_OATH.</li> <li>The UC_OATH requirement is determined by a combination of the following:</li> <li>PER_ORG equals EMP (employee) and,</li> <li>EMPLID is blank (new employee) and,</li> <li>CITIZENSHIP_STATUS equals 1 (U.S. Citizen) and</li> <li>Job Effective Date is before the date that the Mass Hire process runs</li> </ul> |
|                        | EFFDT        | Y if Oath<br>entered | <ul> <li>Enter the date that the Oath was administered.<br/>This date only appears on the With Position<br/>template.</li> <li>Enter the date as MM/DD/YYYY<br/>This date may be entered when the employee<br/>has a future effective dated job. However, this<br/>date may not be future effective dated.</li> </ul>                                       |

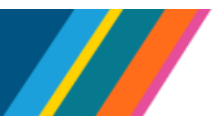

| Person Profile<br>Data | Fields       | Required<br>(Y/N)          | Field Format / Notes                                                                                                    |
|------------------------|--------------|----------------------------|----------------------------------------------------------------------------------------------------|
| Patent                 | JPM_CAT_TYPE | Ν                          | <ul> <li>Value equals UC_PATENT</li> <li>The UC_PATENT requirement is determined by a combination of the following:</li> <li>When PER_ORG is EMP (employee) <ul> <li>UC_PROF_DATA_REQD equals Y and,</li> <li>EMPLID is blank (new employee) and,</li> <li>Job Effective Date is before the date that the Mass Hire process runs.</li> </ul> </li> <li>When PER_ORG is CWR (contingent worker) <ul> <li>UC_PROF_DATA_REQD is Y and,</li> <li>EMPLID is blank (new CWR) and,</li> <li>Job Effective Date is before the date that the Mass Hire process runs.</li> </ul> </li> </ul> |
|                        | EFFDT        | Y if<br>Patent<br>entered  | <ul> <li>The date that the Patent Acknowledgement was completed. This date appears on the With Position and Without Position template.</li> <li>Enter the date as MM/DD/YYYY</li> <li>This date may be entered when the employee has a future effective dated job. However, this date may not be future effective dated.</li> </ul>                                                                                                    |
| UCI9_ID                | JPM_CAT_TYPE | N                          | Value equals UCI9_ID.                                                                                                    |
|                        | EFFDT        | Y if<br>UCI9_ID<br>entered | <ul> <li>This is the Tracker Profile ID effective date.</li> <li>This date appears only on the With Position template.</li> <li>Enter the date as MM/DD/YYYY</li> <li>This date may be entered when the employee has a future effective-dated job. However, this date may not be future effective dated.</li> <li>This is the Tracker Profile ID</li> </ul>                                                                                                    |
|                        | JPM_VALUE    | UCI9_ID<br>entered         | This is the Tracker Profile ID.                                                                                                    |
| UCI9_REMOTE            | JPM_CAT_TYPE | N                          | Value equals UCI9_REMOTE.                                                                                                    |

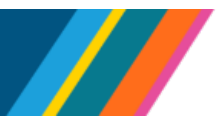

| Person Profile<br>Data | Fields | Required<br>(Y/N)                  | Field Format / Notes                                                                                                    |
|------------------------|--------|------------------------------------|----------------------------------------------------------------------------------------------------|
|                        | EFFDT  | Y if<br>UCI9_RE<br>MOTE<br>entered | <ul> <li>This is the <b>Remote</b> effective date. This date appears only on the With Position template.</li> <li>Enter the date as <b>MM/DD/YYYY</b></li> <li>This date may be entered when the employee has a future effective-dated job. However, this date may not be future effective dated.</li> </ul> |

#### **Mass Hire File Checklist**

Complete the following checklist while completing your Mass Hire Template and prior to submitting it for processing. Use Notepad to validate formatting before submitting the file for processing.

| Task<br># | Task                                                                                              | Explanation / Notes                                                                                                    | Complete |
|-----------|---------------------------------------------------------------------------------------------------|----------------------------------------------------------------------------------------------------|----------|
| 1         | Confirm that you meet the minimum records in the file                                             | Mass hire files require a minimum of <b>10</b> people. There is no maximum number.                                                                                                    |          |
| 2         | Confirm that the CSV columns<br>use codes, not code descriptions                                  | <ul> <li>Codes should be in all UPPERCASE letters.</li> <li>Refer to the <u>BU E346 Codes Samples</u><br/>spreadsheet (located in the UCPath<br/>Location Support SharePoint &gt;Templates<br/>folder) for a list of valid codes acceptable<br/>for the CSV file.</li> </ul> |          |
| 3         | Confirm that all required fields on the template are populated                                    | Refer to the <u>With Position Template</u> /<br><u>Without Position Template</u> sections in this<br>document for instructions regarding which<br>fields to populate on each template                                                                                        |          |
| 4         | Confirm that all required fields on<br>the template are formatted<br>correctly                    | Refer to the <u>With Position Template</u> /<br><u>Without Position Template</u> sections in this<br>document for instructions regarding how<br>fields should be populated on the template.<br>Some fields are case-sensitive or have<br>character count limits.             |          |
| 5         | Determine if the person exists in<br>UCPath or not using the UCPath<br>Search/Match functionality | Do this task before submitting the file to reduce/eliminate processing errors and potential re-submissions.                                                                                                    |          |

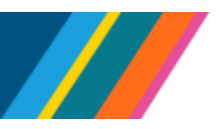

| Task<br># | Task                                                                                   | Explanation / Notes                                                                                                    | Complete |
|-----------|----------------------------------------------------------------------------------------|----------------------------------------------------------------------------------------------------|----------|
| 6         | Confirm proper capitalization                                                          | <ul> <li>Names and addresses should <b>not</b> be in all uppercase or lowercase. The name and address should only have the first letter of each word capitalized.</li> <li>The only acceptable special characters allowed in the name fields are apostrophes (') and dashes (-). Any other special characters will cause downstream impacts.</li> <li>Only one special character is allowed in all address fields: dashes/hyphen (-). Any other special characters used will cause a downstream impact within UCPath.</li> </ul> |          |
| 7         | Confirm position fields complete                                                       | Review the position numbers on the file and<br>confirm that all required fields of the<br>positions are completed.<br>Confirm the <b>Update Incumbents</b> checkbox<br>on the <b>Specific Information</b> tab is checked<br>on the Position Row with reason code <b>NEW</b> .<br>This is required if the effective date of the<br>Hire is on or after the effective date of this<br>Position row.<br>If the row is not <b>NEW</b> and this box is<br>unchecked, it will cause the entry to fail.                                 |          |
| 8         | Confirm position Business Unit                                                         | Confirm that the position numbers listed on the file belong to the same business unit.                                                                                                    |          |
| 9         | Confirm correct data is included<br>when creating new instances for<br>existing people | Confirm that <b>EMPLID</b> is not blank and that <b>TRANSACTION_TYPE</b> is correct.                                                                                                    |          |
| 10        | Confirm EMPLID is entered once<br>on a single file                                     | Concurrent hire employees should only be<br>entered once on a single file request. Any<br>additional concurrent jobs may be submitted<br>via another file or <b>Smart HR Template</b><br><b>Transaction</b> .                                                                                                    |          |

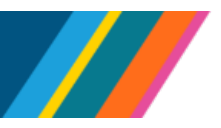

| Task<br># | Task                                   | Explanation / Notes                                                                                                    | Complete |
|-----------|----------------------------------------|----------------------------------------------------------------------------------------------------|----------|
| 11        | Confirm Mass Hire file name is correct | <ul> <li>Confirm that the Mass Hire file name follows the correct file name convention.</li> <li>Here is a description of how the CSV file should be saved:</li> <li>Replace BU with your business unit.</li> <li>Enter WPSN to indicate your file is the with position template or select WOPSN to indicate your file is the without position template.</li> <li>Replace SHORTDESCR with a short description for your file/hires. This portion of the naming convention is not required.</li> <li>Replace IDOPRID with the letters ID and then your UCPath employee ID. You can find your ID in the upper left corner of the portal dashboard. The UCPath OPRID on the file name is validated to ensure the employee associated with the file cannot update their own data.</li> <li>Confirm that the person submitting the Mass Hire file name has the correct security for the Mass Hires process.</li> <li><b>Example 1</b>:</li> </ul> |          |
|           |                                        | <ul> <li>Example 1.<br/>LAMED_E346_WPSN_STDTS_20161<br/>101_ID 10955555.csv. This example<br/>includes a short description.</li> <li>Example 2:<br/>SDCMP_E346_WOPSN_20161101_<br/>ID 10955555.csv. This example does<br/>not include a short description.</li> </ul>                                                                                                    |          |

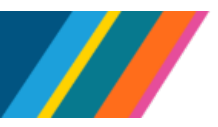

| Task<br># | Task                                                                          | Explanation / Notes                                                                                                    | Complete |
|-----------|-------------------------------------------------------------------------------|----------------------------------------------------------------------------------------------------|----------|
| 12        | Save the template as a CSV file                                               | <ul> <li>Save the Excel template in the .csv format.</li> <li>To save an Excel spreadsheet as a CSV file in your Excel spreadsheet:</li> <li>Save data and formatting as .XLSX file</li> <li>Click File</li> <li>Click Save As</li> <li>Click Browse to choose where you want to save your file</li> <li>Select .CSV from the Save as type drop-down menu</li> <li>Click Save</li> <li>Right-click .CSV file saved, select Open with and choose Notepad to review and ensure formatting is saved</li> </ul> |          |
| 13        | Confirm dates are formatted correctly                                         | Confirm that all the dates listed in the Mass<br>Hires CSV file are <b>MM/DD/YYYY</b> (for<br>example, 07/01/2017, not 7/1/17 or<br>7/1/2017).<br>Use Notepad to confirm.                                                                                                    |          |
| 14        | Confirm that there are no leading<br>or trailing (extra) spaces in<br>columns | Review all cells in the Mass Hires file to<br>ensure there are no leading or trailing<br>spaces (extra spaces).<br>Use Notepad to confirm:<br>• Right-click on .CSV Excel file<br>• Select Open With<br>• Select Notepad<br>• Check for additional spacing: Click on the<br>first employee's name > Ctrl+F, enter a<br>space, click Find Next                                                                                                    |          |
| 15        | Confirm that there are no blank<br>rows on the file                           | <ul> <li>Blank rows may cause the file to fail. Use<br/>Notepad to confirm.</li> <li>Right-click on .CSV Excel file</li> <li>Select Open With</li> <li>Select Notepad</li> <li>Check for blank rows/cleared cells. This<br/>visually reads in Notepad as a full line of<br/>commas (,,,,,,)</li> </ul>                                                                                                    |          |

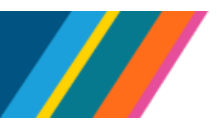

| Task<br># | Task                       | Explanation / Notes                                                                                                    | Complete |
|-----------|----------------------------|----------------------------------------------------------------------------------------------------|----------|
| 16        | Confirm file upload to BOX | Send an email to UCPath Mass Hires team confirming the file upload to BOX.<br>Email Sample:                                                       |          |
|           |                            | Hello,                                                                                                    |          |
|           |                            | We have uploaded another file to load for<br>mass hiring into the box folder. Please let us<br>know if you have any other questions or<br>issues. |          |
|           |                            | File Name: <insert file="" name="" your=""><br/>BU_CEMLID_WPSN_SHORTDESCR_YYY<br/>YMMDD_IDOPRID.csv /</insert>                                    |          |
|           |                            | Count: (# HIR / # CON)                                                                                                    |          |